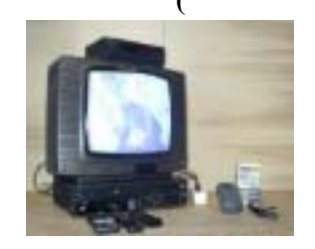

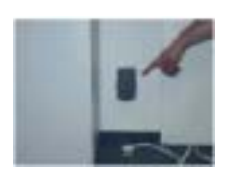

1.

2.

3.

.

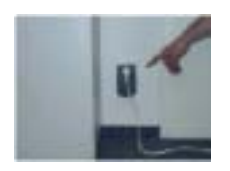

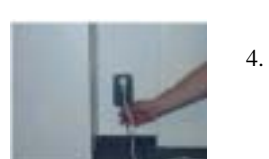

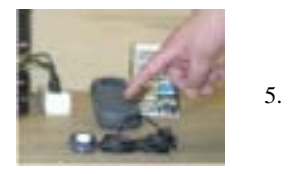

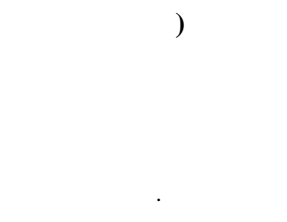

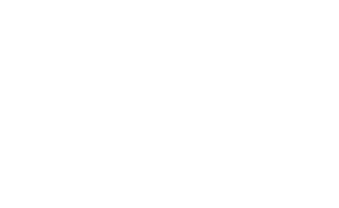

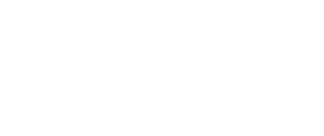

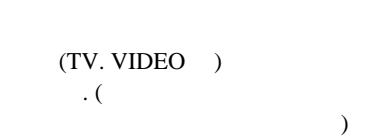

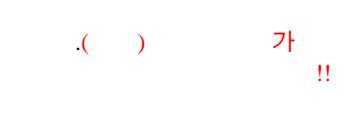

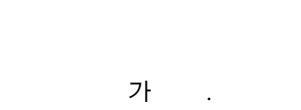

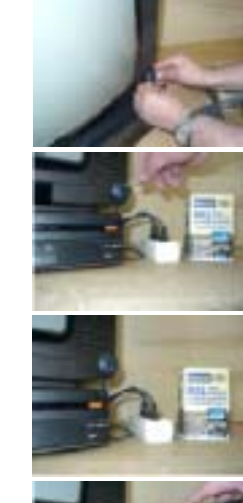

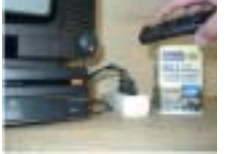

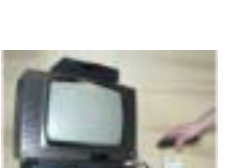

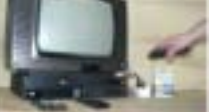

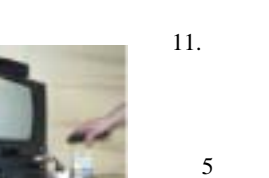

6.

7.

8.

9.

10.

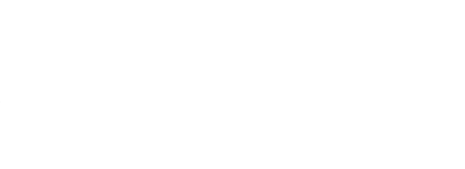

(

TV)

)가 5 가

.

(

. IR

.

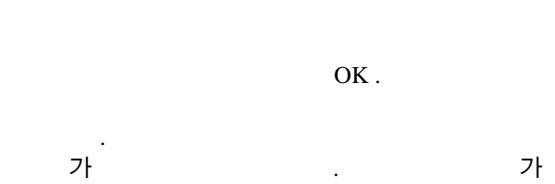

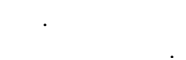

.

7† 3 8

가 .

## Ecosend-Remote

.

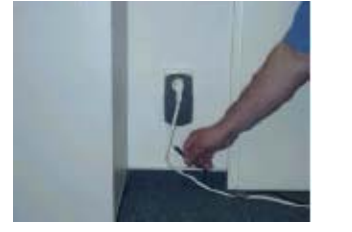

<mark>가</mark> 가

2

•

6 .

2-3

가 .

.

٠

•

. (

.

가

.

## http://www.emobile-tech.com http://ecosaver.com.ne.kr

A/S 158-074 : 2601-1153 : 2606-1722